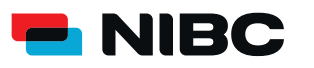

**SECUREGO PLUS GERÄTEWECHSEL** EINFACHE ÜBERTRAGUNG BEIM SMARTPHONE-WECHSEL.

Damit Sie SecureGo plus auf Ihrem neuen Smartphone oder Tablet nutzen können, übertragen Sie ganz einfach Ihre bisherige Bankverbindung von Ihrem alten Gerät.

2.

4.

## UND SO EINFACH FUNKTIONIERT DER GERÄTEWECHSEL:

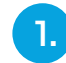

## Gerätewechsel auf bisherigem Gerät vorbereiten.

Öffnen Sie die SecureGo plus-App auf Ihrem **bisherigen** Gerät. In den Einstellungen wählen Sie "Gerätewechsel" und anschließend "Gerätewechsel vorbereiten". Nach der Bestätigung werden QR-Code und Übertragungscode angezeigt.

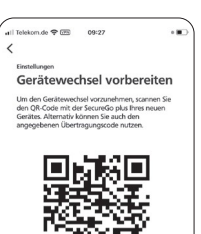

T4gT K8tz z8Mt Gdqk sYi2 Ciqg Ynup z4JJ 8PvQ GTfY

## Gerätewechsel auf neuem Gerät vorbereiten

Öffnen Sie die SecureGo plus-App auf Ihrem **neuen** Gerät. Durchlaufen Sie den Einrichtungsprozess bis zur Ansicht "Banken & Karten". Wählen Sie den Punkt "Gerätewechsel" und dann "Gerätewechsel durchführen".

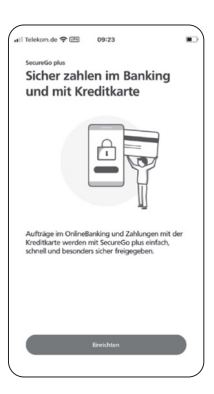

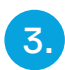

## Gerätewechsel durchführen

Erlauben Sie der App auf Ihrem **neuen** Gerät die Kameranutzung.

Scannen Sie den QR-Code von Ihrem **bisherigen** Gerät. Alternativ können Sie den Übertragungscode manuell eingeben.

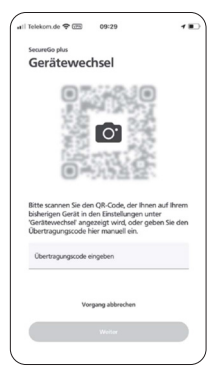

Bankverbindungen prüfen Die App hat automatisch die Bankverbindung(en) übernommen. Prüfen Sie in den Einstellungen, ob alle Bankverbindungen korrekt eingerichtet wurden.

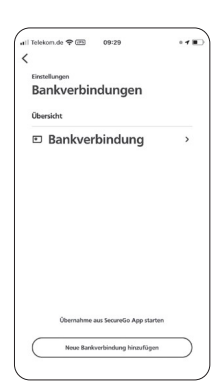